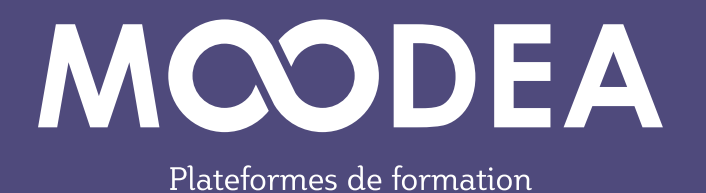

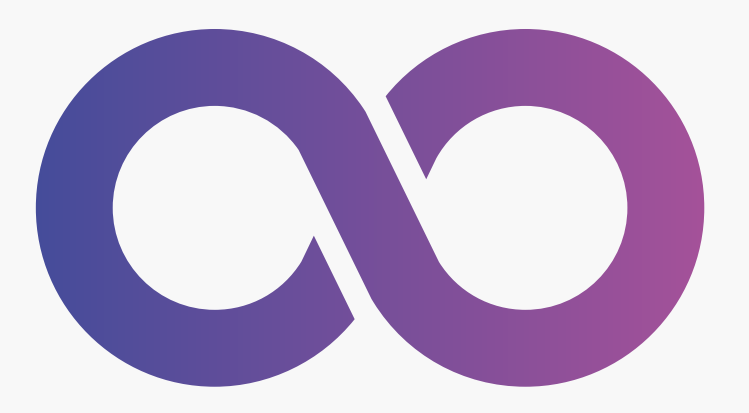

# Méta-cours

# Inscription des utilisateurs à un cours

Guide d'utilisation

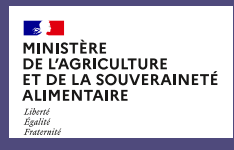

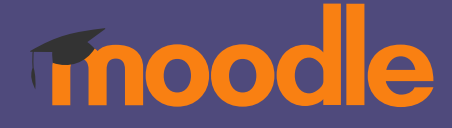

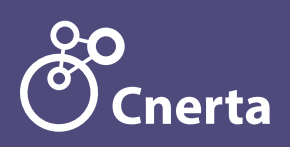

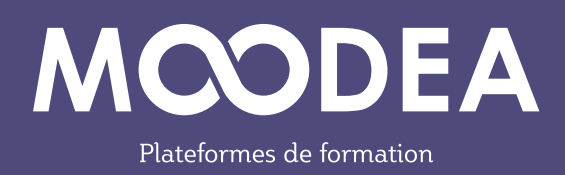

La méthode Méta-cours activée sur les plateformes MOODEA permet d'inscrire automatiquement dans un cours (cours parent) des utilisateurs inscrits dans d'autres cours (cours enfants).

# Description

#### **Exemple 1**

Un enseignant inscrit des étudiants à un cours1. C'est le cours parent. Quelques autres cours (cours2 cours3 cours4 = cours enfants) sont liés par des méta-cours à ce cours1.

Il y a donc, dans ce cas, un parent (cours1) et plusieurs enfants (cours2, cours3, cours4).

#### Avantage

Les étudiants inscrits au cours 1 sont automatiquement inscrits aux cours2 cours3 cours4. Si des étudiants sont ajoutés ou supprimés du cours1, ils le seront également des cours2 cours3 cours4.

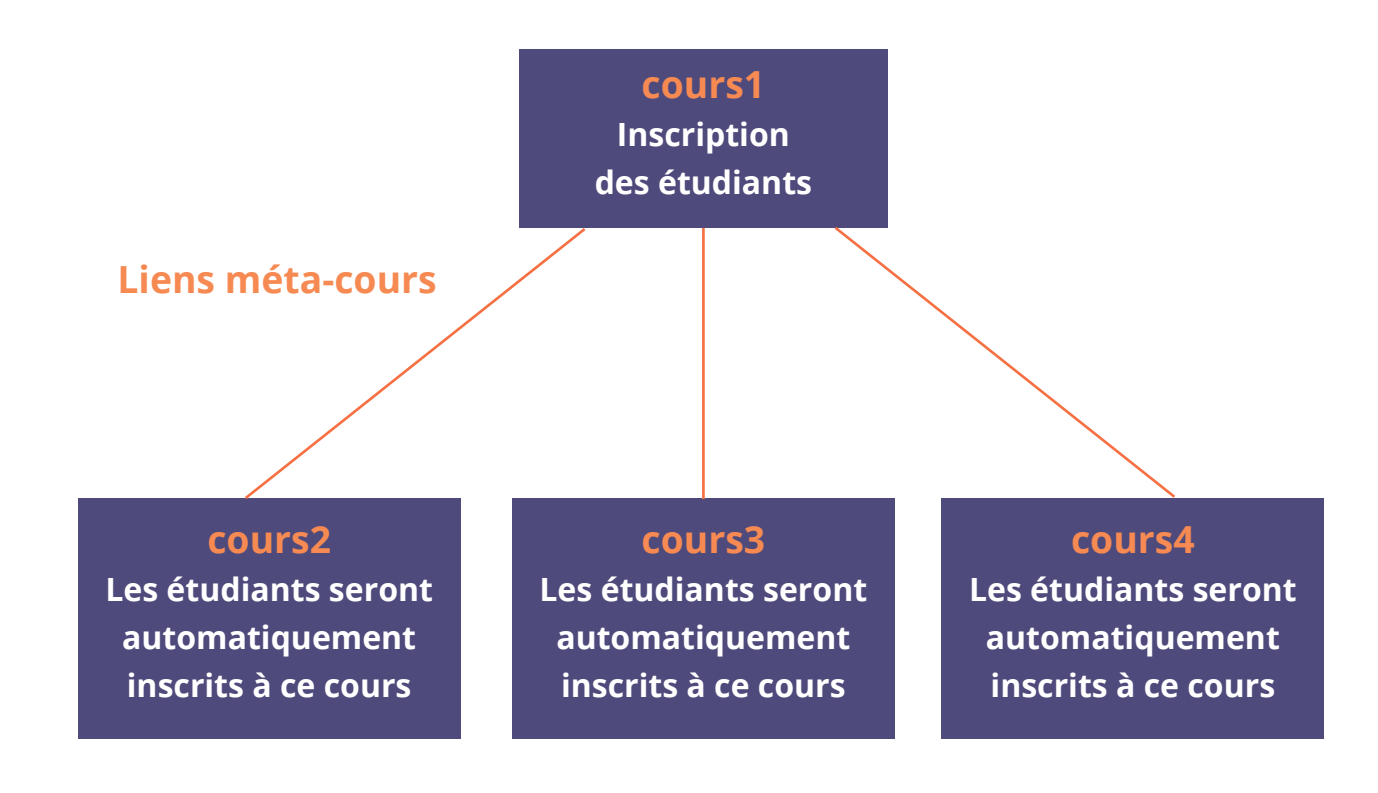

#### Exemple 2

Un enseignant crée plusieurs cours pour ses différentes classes (cours1 avec étudiant 1.1 étudiant 1.2 ; cours2 avec étudiant 2.1 étudiant 2.2 étudiant 2.3 ; cours3 étudiant 3.1). Il dispose par ailleurs d'un cours (cours4) avec des activités communes aux différents étudiants des cours1 cours2 cours3.

Il y a donc, dans ce cas, plusieurs parents (cours1, cours2, cours3) et 1 enfant (cours4).

#### Avantage

Il y a donc dans ce cas plusieurs parents (cours1, cours2, cours3) et 1 enfant (cours4).

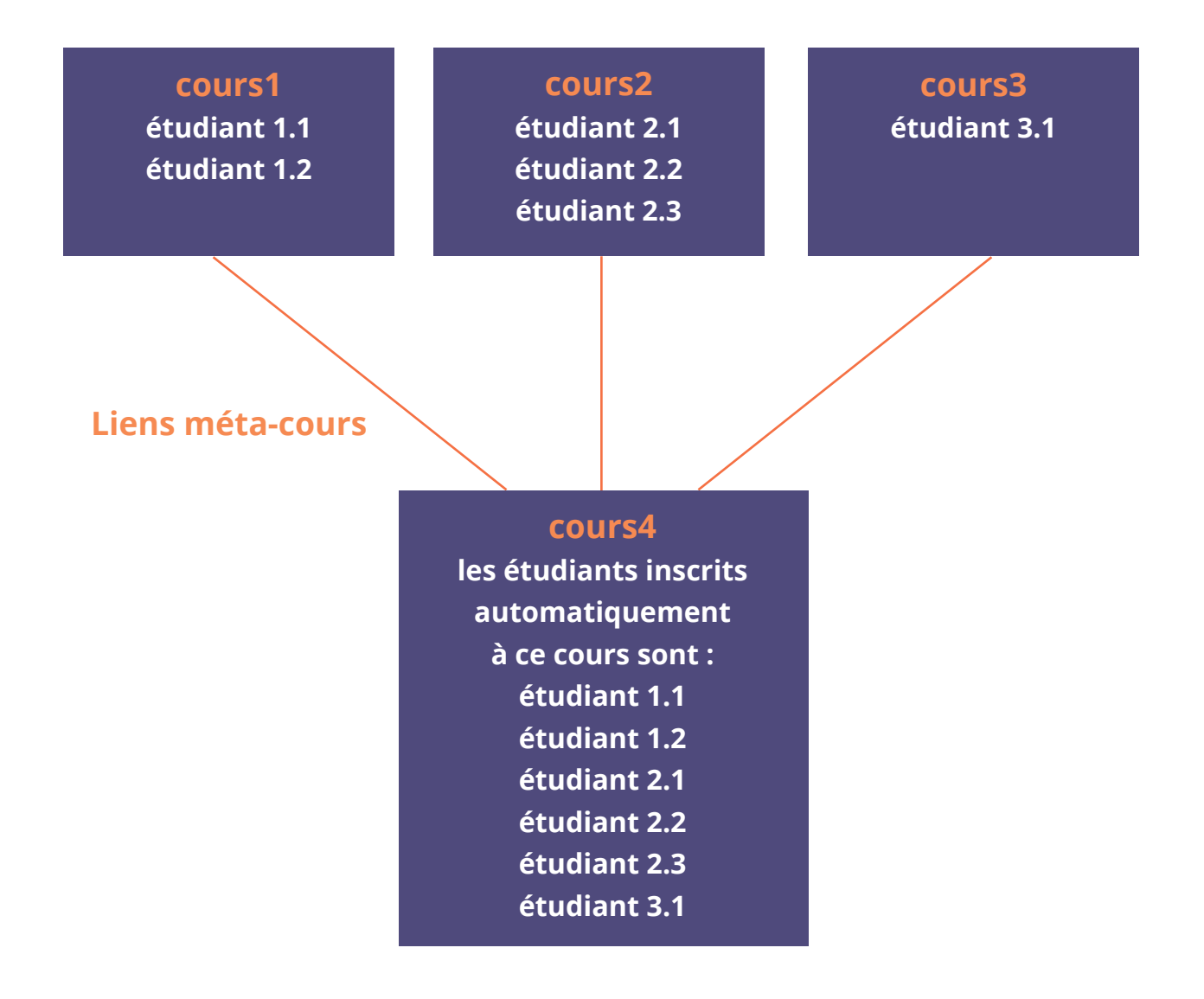

## Procédure

Pour chacun des cours souhaitant hériter des utilisateurs inscrits au cours d'origine, procéder comme ci-dessous.

Vous devez répéter cette opération pour chaque cours « enfant ».

1 Dans l'administration du cours, cliquer sur « **Participants** » ;

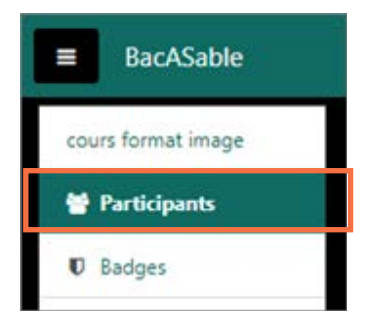

2 Choisir dans la roue crantée, « Méthodes d'inscription » ;

| Participan     | ts            |                | 0-                       |  |
|----------------|---------------|----------------|--------------------------|--|
|                |               |                | &+ Utilisateurs inscrits |  |
|                |               |                | Méthodes d'inscription   |  |
|                |               |                | Inscriptions manuelles   |  |
| Correspondance | Un au moins • | Sélectionner • | 🖀 Groupes                |  |

# **3** Ajouter méthode « **Lien méta-cours** » ;

| Méthode                                                            | s d'inscription                                                                        |      |
|--------------------------------------------------------------------|----------------------------------------------------------------------------------------|------|
| Nom                                                                |                                                                                        |      |
| Inscriptions man                                                   | uelles                                                                                 |      |
| Accès anonyme                                                      |                                                                                        |      |
| Auto-inscription                                                   | (Étudiant)                                                                             |      |
| Ajouter méthode                                                    | Choisir                                                                                | •    |
|                                                                    | Choisir<br>Auto-inscription<br>Synchronisation des cohortes<br>Publier comme outil LTI |      |
| MINISTÈRE<br>DE L'AGRICULTURE<br>ET DE LA SOUVERAIN<br>ALIMENTAIRE |                                                                                        | .JRE |

**4** Saisissez les premières lettres du nom du cours pour lequel vous souhaitez récupérer les utilisateurs inscrits puis cliquer sur le bouton « **Ajouter méthode** » ;

| Cours format Ima                      | age       |                      |           |                                                                                                    |         |
|---------------------------------------|-----------|----------------------|-----------|----------------------------------------------------------------------------------------------------|---------|
| Tableau de bord. Mei cours cours form | at intage | Utilisateurs         | Method    | es d'inscription                                                                                               |         |
| ien méta-cours                        |           |                      |           |                                                                                                    |         |
| Lien meta-cours                       | 0         | + Résistan           | ce des m  | atériaux                                                                                                    |         |
|                                       |           | Red                  |           | •                                                                                                    |         |
| Ajouter au groupe                     |           | Présentat<br>4 Thème | ton de pl | ugins<br>un Socieue : Éve                                                                                      | Austion |
|                                       |           |                      |           | The second second second second second second second second second second second second second second second s |         |

**5** Dans les méthodes d'inscription du cours, figurent les utilisateurs inscrits par héritage du cours lié.

| Cours format Image                                                             | e                                     |
|--------------------------------------------------------------------------------|---------------------------------------|
| Tableau de bord. Mes cours, cours format imag                                  | ge Ublisateurs Méthodes d'inscription |
| Méthodes d'inscription                                                         |                                       |
|                                                                                |                                       |
| Nom                                                                            | Utilisateur                           |
| Nom<br>Inscriptions manuelles                                                  | Utilisateu<br>4                       |
| Nom<br>Inscriptions manuelles<br>Accels anonyme                                | Utilisateu<br>4<br>0                  |
| Nom<br>Inscriptions manuelles<br>Actals anonyme<br>Auto-inscription (Itadiant) | Udilateo<br>4<br>0                    |

## Point d'alerte

- Les groupes des cours ne sont pas transférés ;

- Supprimer les liens méta-cours revient également à supprimer les dépôts de devoirs, les notes des utilisateurs et toutes leurs contributions.